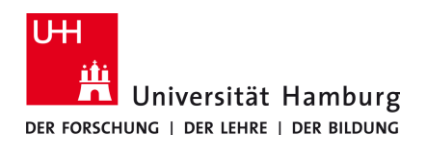

# Office 365 – Registrierung für Mitarbeiter

Version 2

### Voraussetzungen

• gültige Benutzerkennung mit einem Passwort

Sollten Sie keine gültige Benutzerkennung besitzen oder sich nicht mehr an Ihr Passwort erinnern, wenden Sie sich bitte an das Team Service Desk im Regionalen Rechenzentrum der Universität Hamburg

| <ul> <li>1.</li> <li>Öffnen Sie einen der folgenden Web-Browser:</li> <li>Mozilla Firefox</li> </ul>                                                                                                    |
|----------------------------------------------------------------------------------------------------|
| <ul> <li>Google Chrome</li> <li>Microsoft Edge</li> </ul>                                                                                                    |
| und geben folgende URL ein oder klicken Sie auf diesen Link:                                                                                                    |
| https://signup.microsoft.com/signup?sku=Education                                                                                                    |
| 2.<br>Geben Sie Ihre Mitarbeiter E-Mail-Adresse ein und klicken Sie auf "Registrieren"<br>Verwenden Sie unbedingt folgendes Format: <u>vorname.nachname@uni-hamburg.de</u>                                                                                                    |
| Erste Schritte                                                                                                    |
| Office 365 Education umfasst Microsoft Teams, Office im Web<br>sowie OneDrive. Teams ist ein Hub für Chat, Aufgaben und<br>Inhaltserstellung, der Schüler, Lehrer und Mitarbeiter in einem<br>Online-Unterrichtsraum verbindet.                                                                      |
| Einige Schulen können auch auf Office-Desktop-Apps zugreifen,<br>z. B. Word, Excel und PowerPoint.                                                                                                    |
| Vorname.Nachname@uni-hamburg.de                                                                                                    |
| Registrieren ⊖                                                                                                    |
| <b>3.</b><br>Wählen Sie als Ihren Status " <mark>Ich bin Lehrer</mark> ." aus.                                                                                                    |
| Sind Sie Schüler oder Lehrer?                                                                                                    |
| Office 365 Education umfasst Microsoft Teams und andere Tools,<br>die Sie für Ihren Online-Unterrichtsraum benötigen. Mit Teams<br>können Schüler und Lehrer chatten, an Aufgaben arbeiten und<br>zusammen Dokumente erstellen. Wenn Sie ein IT-Administrator<br>sind, registrieren Sie Ihre Schule. |
| lch bin<br>Schüler/Student.                                                                                                    |

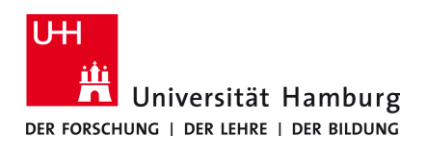

## Office 365 – Registrierung für Mitarbeiter

Version 2

#### Voraussetzungen

• gültige Benutzerkennung mit einem Passwort

Sollten Sie keine gültige Benutzerkennung besitzen oder sich nicht mehr an Ihr Passwort erinnern, wenden Sie sich bitte an das Team Service Desk im Regionalen Rechenzentrum der Universität Hamburg

**4.** Sie sollten eine E-Mail (nachfolgend abgebildet) von Microsoft erhalten haben. Öffnen Sie die E-Mail von Microsoft mit dem Bestätigungscode bspw. mithilfe von Outlook. Überprüfen Sie dabei auch Ihren Spam Ordner. Notieren Sie sich den Code.

| Hier                 | ist Ihr Bestätigungscode                                         |
|----------------------|------------------------------------------------------------------|
| Um die Regis         | strierung für Office 365 Education                               |
| abzuschließe         | n, geben Sie den Code auf der                                    |
| Registrierung        | Isseite ein.                                                     |
| Da Sie sich mit der  | E-Mail-Adresse einer Schule bzw. Uni registrieren, überwacht die |
| Schule/Uni möglich   | erweise ihre Office 365-Kommunikation und -Daten. Ihre Nutzun    |
| des Diensts unterlie | ogt den Richtlinien der Schule/Uni.                              |
|                      | 860466                                                           |

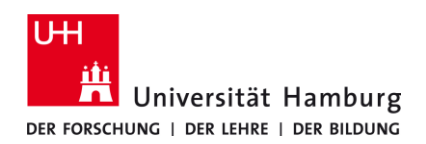

## Office 365 – Registrierung für Mitarbeiter

Version 2

#### Voraussetzungen

• gültige Benutzerkennung mit einem Passwort

Sollten Sie keine gültige Benutzerkennung besitzen oder sich nicht mehr an Ihr Passwort erinnern, wenden Sie sich bitte an das Team Service Desk im Regionalen Rechenzentrum der Universität Hamburg

| inweis: Denken | Sie sich ein NEUES Passwort für Ihr Konto bei Microsoft Office aus!<br>Erstellen Sie Ihr Konto                                                                                                    |  |  |
|----------------|----------------------------------------------------------------------------------------------------|--|--|
|                | Vorname Nachname                                                                                                    |  |  |
|                | •••••                                                                                                    |  |  |
|                | •••••                                                                                                    |  |  |
|                | Wir haben einen Bestätigungscode an <b>Vorname.Nachname@uni-hamburg.de</b><br>gesendet. Geben Sie den Code ein, um die Registrierung abzuschließen.                                                                                                    |  |  |
|                | Bestätigungscode Registrierungscode erneut senden                                                                                                    |  |  |
|                | ☐ Microsoft kann Angebote zu Microsoft-Produkten und -Dienstleistungen für Unternehmen an mich senden.                                                                                                    |  |  |
|                | Ich möchte, dass Microsoft meine Informationen an ausgewählte Partner weitergibt, damit ich<br>relevante Informationen zu deren Produkten und Diensten erhalte. Weitere Informationen (unter<br>anderem zur jederzeit möglichen Kündigung) finden Sie in der Datenschutzerklärung.                                                                                                    |  |  |
|                | Durch Auswahl von <b>Start</b> stimmen Sie unseren Geschäftsbedingungen und den Microsoft-<br>Datenschutzbestimmungen zu und bestätigen, dass Ihre E-Mail-Adresse einer Organisation<br>zugeordnet (und keine private E-Mail-Adresse) ist. Ihnen ist außerdem bekannt, dass ein<br>Administrator Ihrer Organisation möglicherweise die Kontrolle über Ihr Konto und Ihre Daten<br>übernimmt und dass Ihr Name, Ihre E-Mail-Adresse und der Name der Testorganisation für andere<br>Personen in Ihrer Organisation sichtbar sind. Weitere Informationen |  |  |